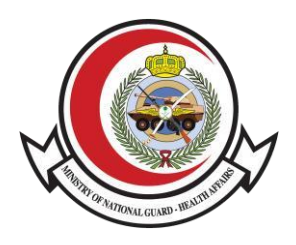

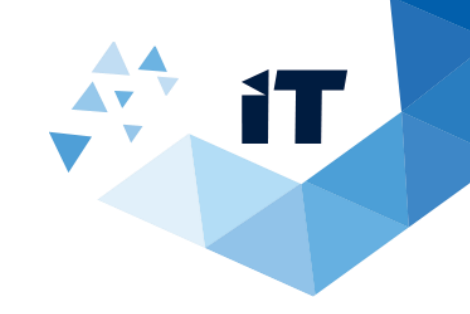

التبرع بالكبد و الكلى

دليل المستخدم

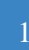

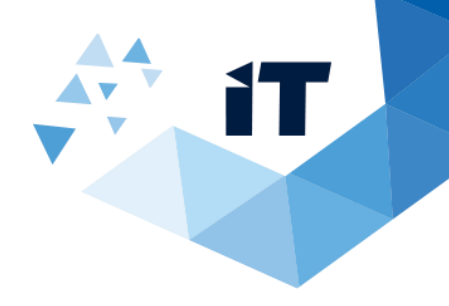

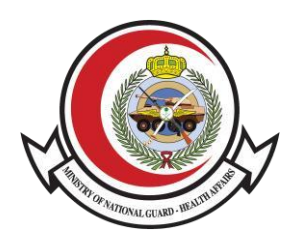

## فهرس المحتويات

| 3 | التبرع بالكبد و الكلي      |
|---|----------------------------|
| 3 | 1( المقدمة                 |
| 3 | 2( للوصول للنظام           |
| 6 | (1) الندء باستخدام النظام) |
| 6 | 4( بعد تقديم الطلب         |

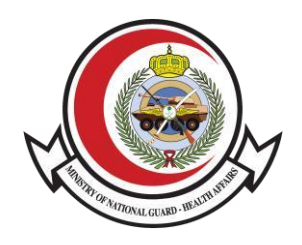

# التبرع بالكبد والكلى

1( المقدمة:

هو نظام يقوم بتخزين بيانات المتبرعين بالأعضاء )كبد – كلى – كبد وكلى معا(.

### 2( للوصول للنظام :

للوصول للنظام توجه الى .(https://www.ngha.med.sa/Arabic/MedicalCities/AlRiyadh/Pages/organtransplant.aspx).

المدن الطبية < مدينة الملك عبدالعزيز الطبية الرياض < الإدارات الطبية < إدارة علوم الكبد ومركز زراعة الأعضاء < التبرع ستجد

رابط النظام اسفل الصفحة او قم بالضغط على هذا الرابط https://www.ngha.med.sa/arabic/eservices/pages/servicedetails.aspx?itemid=54

| E | اتصل بنا NG: | من نحن الأخبار | <u> </u>                         |                  | وزارة الحـــرس الـــوطـــنـــي          |
|---|--------------|----------------|----------------------------------|------------------|-----------------------------------------|
|   | استکشف 🔳     | المدن الطبية 🔻 | المهنيون 👻 🔡 الخدمات الإلكترونية | المرضى والزوار ٧ | الشــــــــــــــــــــــــــــــــــــ |
|   |              |                |                                  |                  |                                         |
|   |              | 1              |                                  |                  |                                         |
|   |              |                |                                  |                  | الخدمات الإلكترونية                     |
|   | -A +A 🆠      | k 🖻 🖶          |                                  |                  | الصفحة الرئيسية 🤇 الخدمات الإلكترونية   |
|   |              |                |                                  |                  |                                         |

#### اختر نوع الخدمة:

| ابحث باسم الخدمة                                                                                                    | ~                                                                                                    | خدمات المرضى                                                                                                    |
|----------------------------------------------------------------------------------------------------|----------------------------------------------------------------------------------------------------|----------------------------------------------------------------------------------------------------|
| إعادة جدولة موعد                                                                                                    | إضافة أفراد أسرة                                                                                                    | إدارة المجموعات                                                                                                    |
| تقدم هذه الخدمة للمراجع الذي يرغب بتعديل موعد لدى<br>إحدى منشأت الشؤون الصحية بوزارة الحرس الوطني أو<br>المراكز الصحية التابعة للحرس الوطني خاصية إعادة جدو<br>المرض تفاصيل الخدمة | نقدم هذه الخدمة للمراجع لدى إحدى منشأت الشؤون<br>الصحية بوزارة الحرس الوطني أو المراكز الصحية التابعة<br>للحرس الوطني خاصية فتح ملف للتابعين.<br>المرض                                   | تقدم هذه الخدمة للمراجع لدى إحدى منشأت الشؤون<br>الصحية بوزارة الحرس الوطني أو المراكز الصحية التابعة<br>للحرس الوطني خاصية استعراض ملفات التابعين المسجد<br>المرفى عنوية استعراض منفات التابعين المحمة ا |
| أهلية العلاج                                                                                                    | إلغاء موعد                                                                                                    | إعطاء صلاحية لأحد أفراد الأسرة                                                                                                    |
| خدمة تتيح تقديم طلبات المرضى للعلاج الطبي إلى قسم<br>الأهلية والذي يضمن: إرسال الطلب إلى القسم الصحيح<br>حسب سير العمل. تتبع طلبات المرضى الجديدة بطري<br>المرضى الخدمة ←          | نقدم هذه الخدمة للمراجع الذي يرغب بإلغاء موعد لدى<br>إحدى منشأث الشؤون الصحية بوزارة الحرس الوطني أو<br>المراكز الصحية التابعة للحرس الوطني خاصية إلغاء المواء<br>المرمي تفاصيل الخدمة ← | تقدم هذه الخدمة للمراجع لدى إحدى منشأت الشؤون<br>الصحية بوزارة الحرس الوطني أو المراكز الصحية التابعة<br>للحرس الوطني خاصية إعطاء الصلاحية لأحد أمراد العائ<br>المرمي تفاصيل الخدمة ←                     |

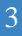

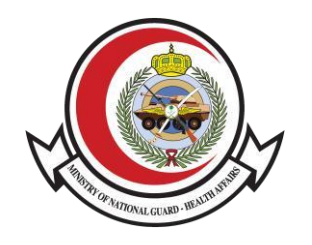

| تفاصيل الخدمة                                                                                      | المرضى                                                      | تفاصيل الخدمة ←                                                                      | المرضى                                                                        | سي مصور الله معند ي                                                                               |                                                                       |
|----------------------------------------------------------------------------------------------------|-------------------------------------------------------------|--------------------------------------------------------------------------------------|-------------------------------------------------------------------------------|---------------------------------------------------------------------------------------------------|-----------------------------------------------------------------------|
| فى                                                                                                 | خدمة بلاغات المر                                            |                                                                                      | دجز موعد جديد                                                                 | ڼ                                                                                                 | حجز مواعيد الاسنا                                                     |
| ، في الشؤون الصحية بوزارة الحرس<br>إلكترونية وقناة تواصل مع مرض<br>نحية بوزارة الحرس الوطني لاستقب | خدمة بلاغات المرضى<br>الوطني هي خدمة<br>ومراجعين الشؤون الد | و الذي يرغب بحجز موعد جديد<br>ن الصحية بوزارة الحرس الوطني<br>ف للحرس الوطني خاصية ح | نقدم هذه الخدمة للمراجع<br>لدى إحدى منشأت الشؤور<br>أو المراكز الصحية التابعة | جع الذي يرغب بحجز موعد جديد او<br>بق او إلغاء موعد في احد عيادات<br>شآت الشؤون الصحية بوزارة الحر | تقدم هذه الخدمة للمرا<br>اعادة جدولة موعد سا<br>الاسنان لدى إحدى مننا |
| تفاصيل الخدمة                                                                                      | المرضى                                                      | تفاصيل الخدمة                                                                        | المرضى                                                                        | تفاصيل الخدمة  +                                                                                  | المرضى                                                                |
| دوائية                                                                                             | طلب الوهفات ال                                              |                                                                                      | طلب التقارير الطبية                                                           |                                                                                                   | خدمة دلني                                                             |
| مراجع الذي لديه وصفة دوائية لد                                                                     | نقدم هذه الخدمة للا                                         | لطلب التقارير الطبية الجاهزة                                                         | نتيج هذه الخدمه للمراجع                                                       | ديم دليل اتجاهات إرشادي دقيق                                                                      | تهدف خدمة دلني لتق                                                    |
| ن الصحية بوزارة الحرس الوطني أ<br>للحرس الوطني خاصية عرض قادً.                                     | إحدى منشآت الشؤو<br>المراكز الصحية التابعة                  | المرضية , وتصريح دفن وتقرير<br>الوضع.                                                | وطبعتها مثل تقرير الاجازة<br>مرافقة المريض وبيان إجازة                        | عول إلى وجهتهم بطريقة ميسرة<br>ام الهاتف المحمول عبر تطبي                                         | لمساعدة المرضى للود<br>وسهلة وذلك باستخد                              |
| تفاصيل الخدمة                                                                                      | المرضى                                                      | تفاصيل الخدمة  +                                                                     | الفرضى                                                                        | تفاصيل الخدمة                                                                                     | المرضى                                                                |
|                                                                                                    |                                                             | لكلى                                                                                 | نظام التبرع بالكبد و ا                                                        | بد إلكترونيآ                                                                                      | فتح ملف طبي جد                                                        |
|                                                                                                    |                                                             | ی هو نظام یقوم بتخزین بیانات<br>کلی. کبد وکلی معاً) وتتیج                            | نظام التبرع بالكبد و الكلى<br>المتبرعين بالأعضاء (كبد,                        | طبي جديد إلكترونياً لك ولأفراد<br>زيارة أي من مرافق الشؤون الصحية                                 | الآن بإمكانك فتح ملف<br>أسرتك دون الحاجة إلى ز                        |

اتفاقية مستوى الخدمة

Γ

| إدارة علوم الكبد ومركز زر                | بركز زراعة الأعضاء                                                                                                    |
|------------------------------------------|----------------------------------------------------------------------------------------------------|
| 角 🗸 الإدارات الطبية 🤇 إدارة علوم الكبد و | ام الكبد ومركز زراعة الأعضاء 🖈 🖈 🛧 -A                                                                                                    |
| cuill                                    | • (له المتنع ( ح                                                                                                    |
| التبرع                                   | بدأ برنامج زراعة الكبد في مدينة الملك عبدالعزيز الطبية عام 1994 ومنذ ذلك الحين وهو يتوسع في نشاطاته مع ازدياد في عدد العاملين في هذا البرنامج                                                                                                    |
|                                          | وعدد الحالات التي يتم علاجها. أم توسع البرنامج ليتضمن العمليات الجراحية والتدخلات الطبية لأمراض الكبد والفنوات المرارية والبنكرياس مما دعا إلى<br>مركز جديد لاستيعاب التوسع والطلب من جميع أنحاء المملكة على ذلك البرنامج. وفي بداية عام 2001 انتقل قسم جراحة وزراعة الكبد إلى المركز الجديد.  |
|                                          | الخدمات التي يقدمها المركز                                                                                                    |
|                                          | يشتمل مركز جراحة وزراعة الكبد على جناح لتنويم المرضى إما لاستقصاء وعلاج حالات مرضية في الكبد أو إجراء عمليات جراحية بما فيها استئصال الأورا<br>زاجة الكبد، وبوجد كذلك عبادات خارجة مع خدماتها المساندة والتي يتم فيما معانية المرض، المحولين أو متابعة المرض، الذين ما زالها يحتاجون الي المتا |

كما يقوم المركز باستقبال مثات التقارير الطبية ومراجعتها وإعطاء النصائح المناسبة لهؤلاء المرضى أو للمراكز التي خُولوا منها في جميع أنحاء المملكة ولذلك فالبرنامح يخدم المملكة كمركز علاجي لأمراض الكبد وذلك لاحتوائه على كوادر متخصصة في جميع المجالات المختلفة التي لها علاقة بعلاج مرضى الكبد للكبار والأطفال بما فيها زراعة الكبد وجراحة القناة الصفراوية والبنكرياس.

#### إنجازات برنامج زراعة الكلى

- تحقيق أكبر عدد من عمليات زرع الكلى في هذا المستشفى، وأكثر من ضعف ما كانت عليه قبل 5 سنوات.
  تحسين خدمات قسم زراعة الكبد.
  تحوير الانسجام في التواصل بين موظفي القسم وموظفي باقي الإدارات في المستشفى ويتضح هذا من خلال شهادات العديد من الإدارات وموظفي

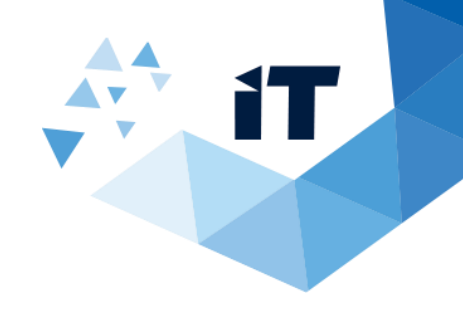

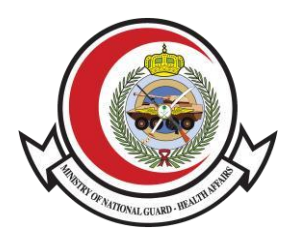

| استکشف 🚍 | المدن الطبية 🖌 | الخدمات الإلكترونية | المهنيون 🗸 | المرضى والزوار 🗸 | وزارة الحـــرس الـــوطــنـــي<br>الشــــــون المــــحيـــة |
|----------|----------------|---------------------|------------|------------------|------------------------------------------------------------|
|          |                |                     |            |                  | الرعاية المحيدة في وقلها   عند ٢-١٤هـ                      |
|          |                |                     |            |                  | ا (اله استان ا                                             |

## نظام التبرع بالكبد و الكلى

|   |                 | يقم الهوية/الاقامة 🖈  |
|---|-----------------|-----------------------|
|   |                 |                       |
|   |                 | t auiall au           |
|   |                 | السم السبرع •         |
|   |                 |                       |
|   |                 | وزن المتبرع 🖈         |
|   |                 |                       |
|   |                 | <b>*</b> cuioll Job   |
|   |                 | للون الشبرع ++        |
|   |                 |                       |
|   |                 | رقم جوال المتبرع 🖈    |
|   |                 |                       |
|   |                 | فصيلة دم المتباع 🖈    |
| ~ |                 | اختر فيمة             |
| L |                 |                       |
| [ |                 | العضو المتبرع به 🖈    |
| ~ |                 | اختر قيمة             |
|   |                 | الحنسية 🖈             |
| ~ |                 | اختر فيمة             |
|   |                 |                       |
| [ |                 | ناريخ ميلاد المتبرع 🖈 |
|   |                 |                       |
|   | -               |                       |
|   | أدخل رمز التحقق | L9MQ                  |

تقديم

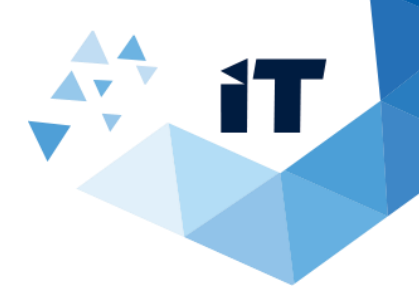

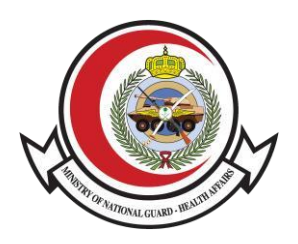

#### 3( للبدء باستخدام النظام :

لتتمكن من تقديم الطلب وارساله يجب عليك ملئ جميع المعلومات المطلوبة \*

- 1- رقم الهوية/الاقامة : قم بإدخال رقم الهوية الوطنية للمتبرع او الاقامة
  - اسم المتبرع : قم بإدخال اسم المتبرع الثلاثي
    - وزن المتبرع : قم بإدخال وزن المتبرع
    - 4- طول المتبرع : قم بإدخال طول المتبرع
- 5- رقم جوال التبرع : قم بإدخال رقم جوال المتبرع للتواصل معك لاحقا عند الحاجه
  - 6- فصيلة دم المتبرع : اختار فصيلة دم المتبرع
  - 7- العضو المتبرع به: اختار العضو المراد التبرع فيه :)كلى , كبد ,كلى و كبد (
    - 8- الجنسية : اختر جنسية المتبرع .
    - -9 تاريخ ميلاد المتبرع : قم بإدخال تاريخ ميلاد المتبرع.
- 10- ادخل الرموز : ادخل الارقام والحروف الظاهرة بالصورة اعلاه . 11- ثم

قم بالضغط على زر التقديم .

12- ستظهر لك استبانة مدى الرضا عن الخدمة المقدمة . 13- بعد

الاختيار من الخيارات الظاهرة اضغط تقديم . 14- وستظهر لك

استبانة تقييم الخدمة.

#### 4( بعد تقديم الطلب

بعد تقديم الطلب سيتم ارسال وحفظ جميع البيانات التي قمت بتعبَّنتها في النظام للاستخدام لاحقًا.

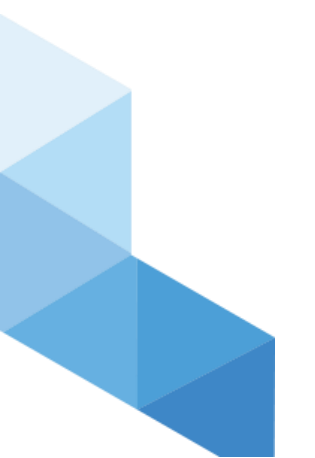